# Web Configuration Manual IoTBuddy

Senva Sensors 1825 NW 167<sup>Th</sup> Place Beaverton, OR 97006

# 154-0046-0B

| Rev. | Release<br>Date | Ву | Description of Change                        | ECR |
|------|-----------------|----|----------------------------------------------|-----|
| 0A   |                 |    | Initial Release                              |     |
| 0B   | 10/27/23        |    | Updated Screenshots, Descriptions, and Menus |     |
|      |                 |    |                                              |     |
|      |                 |    |                                              |     |
|      |                 |    |                                              |     |

Copyright ©2023. All rights reserved. This document contains Senva Sensors proprietary information and may not be reproduced or distributed without written permission.

# Table of Contents

--

| Wi-Fi Connection                                         |
|----------------------------------------------------------|
| Connect using QR Code to Access Point (AP):              |
| Manually Connect to Access Point (AP): 4                 |
| Network Configuration                                    |
| Ethernet or Power over Ethernet (POE) Connection         |
| Cloud Service Setup (Remote Output Connection) 11        |
| Setting the Modbus Settings for the Connected Device     |
| Modbus Settings (Local Device)12                         |
| Setting the Data Point Settings for the Connected Device |
| Data Point Settings (Local Modbus Device)                |
| Data Point Settings (BACnet IP)                          |
| Data Point Settings (Modbus TCP)17                       |
| Analog Settings (Local Device)                           |
| Loading Configuration/Firmware files into the IoTBuddy   |
| Access and Steps                                         |
| App Provisioning of the IoTBuddy 20                      |
| Setup                                                    |
| IP Address Retrieval using the Sync App23                |

# Wi-Fi Connection

Follow installation instructions to wire IoTBuddy to desired Modbus or analog device.

The QR Code for the Manual is included below:

Once powered, IoTBuddy will host an access point for 5 minutes. To re-enable the access point, press the button on the IoTBuddy.

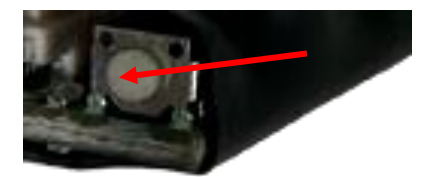

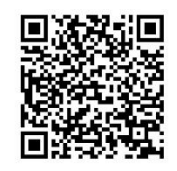

*Connect using QR Code to Access Point (AP):* 

- 1. Scan the QR code on the label of the IoTBuddy device. This can be used to join the IoTBuddy's hosted network.
- 2. Open a browser; go to https://4.3.2.1
- 3. A non-private connection status may appear, please approve and "visit website"
  - a. You may need to hit "refresh" after clicking the "visit website" link.
- 4. Log in using the default credentials:
  - username: admin
  - password: admin
- 5. Navigate using the 3-line "hamburger" menu on the top right.

Refer to the other sections of this document for details of each setup screen.

| 12:46 🗢 🗵 🖬 🕻 🔸                                                                              | ¶i⊿ 🔒 84%                                   | 11:22 <b>n G</b> R ដ •                                              | €⊿ 🖹 75%                            | 11:22 n 🗔 r ដ •                | ₹1⊿ 🗎 75%                  |
|----------------------------------------------------------------------------------------------|---------------------------------------------|---------------------------------------------------------------------|-------------------------------------|--------------------------------|----------------------------|
| 1 (i) 4.3.2.1/basic_auth                                                                     | + 1 :                                       | A https://4.3.2.1/0/index.h                                         | + 1 :                               | ▲ https://4.3.2                | .1/0/index.h + 1 :         |
| Sign in<br>https://4.3.2.1 requires a username<br>Username<br>admin<br>Password<br><br>admin | and password.<br>Cancel Sign in             | C Access Point C Local Network                                      |                                     | Configuration<br>Local Network | e the Difference           |
| 1 2 3 4 5 6<br>q w e r t y<br>a s d f g h<br>☆ z x c v b<br>7123 ,<br>v                      | 7 8 9 0<br>u i o p<br>j k l<br>n m 💌<br>. 🗸 | Successi Requested settings<br>Copyright © 2023 Series Inc. Al Royt | Save<br>were retrieved<br>#Reserved | BAS Connect<br>Advanced ~      | ion ~<br>Save<br>retrieved |

#### Manually Connect to Access Point (AP):

- 1. Open your Wi-Fi network page and find the IOTB that matches the serial number printed on your IoTBuddy label.
- 2. Enter the network security key: password

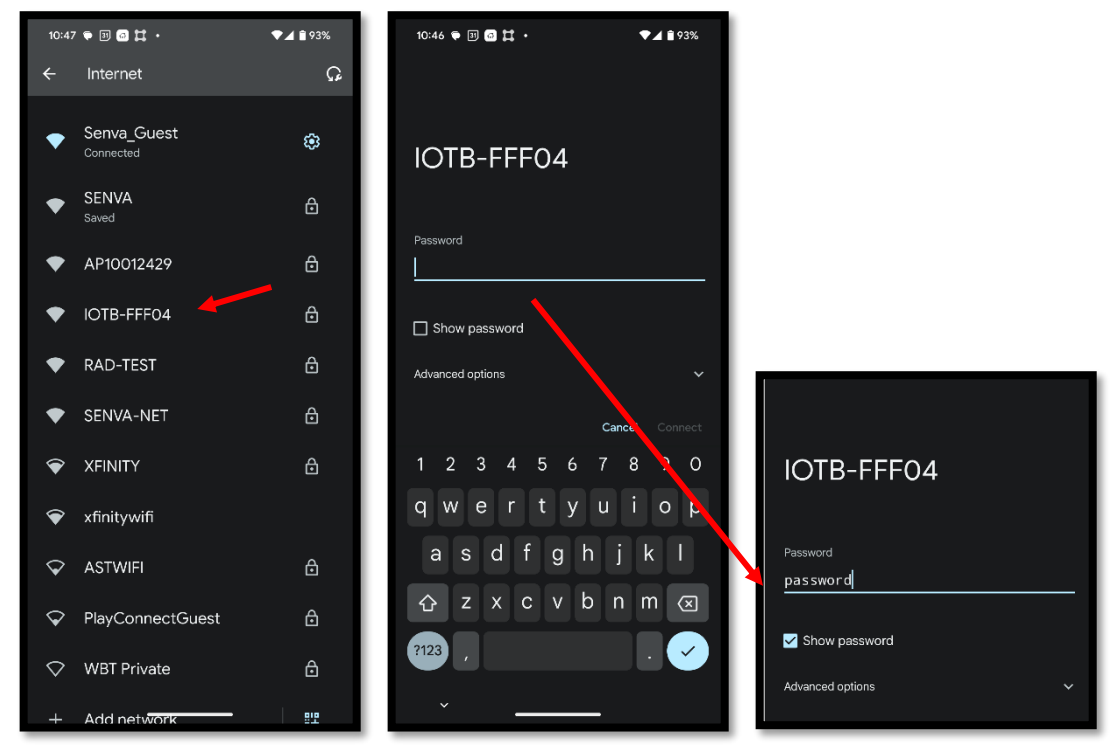

- 3. Go to <u>https://4.3.2.1</u>
- 4. Your browser may indicate a non-private connection. Find the "proceed" button near the bottom of the warnings; you may need to click the subtle link labeled "advanced" or "show more" first.

| Your connection is not private                                                                                                    |
|----------------------------------------------------------------------------------------------------|
| Attackers might be trying to steal your information from <b>10.73.8.142</b> (for example, passwords, messages, or credit cards). <u>Learn more</u>                                                                             |
| NET:ERR_CERT_AUTHORITY_INVALID                                                                                                    |
| Q To get Chrome's highest level of security, <u>turn on enhanced protection</u>                                                                                                    |
| Hide advanced Back to safety                                                                                                    |
| This server could not prove that it is <b>10.73.8.142</b> ; its security certificate is not trusted by your computer's operating system. This may be caused by a misconfiguration or an attacker intercepting your connection. |
| Proceed to 10.73.8.142 (m. 31e)                                                                                                    |

- 5. Log in using the default credentials:
  - username: admin
  - password: admin

| 12:46 ♥ IJ @ 其・ ♥☑ 84%                                                                                                    |                      |
|----------------------------------------------------------------------------------------------------|----------------------|
| ☆ ③ 4.3.2.1/basic_auth + ① :                                                                                                   |                      |
| Sign in<br>https://4.3.2.1 requires a username and password.<br>Username admin<br>admin<br>Password<br>admin<br>Cancel Sign in |                      |
| 1 2 3 4 5 6 7 8 9 0                                                                                                    | Sign in              |
| qwertyui op                                                                                                    | https://10.73.10.151 |
| asdfghjk I                                                                                                    | Username admin admin |
| ☆ z x c v b n m ⊗                                                                                                    | Password admin       |
| ·                                                                                                    | Sign in Cancel       |

6. You may change your username and password on the **Login Info** screen. Once you click "**Save**," you will be logged out and prompted to log in again with the new credentials.

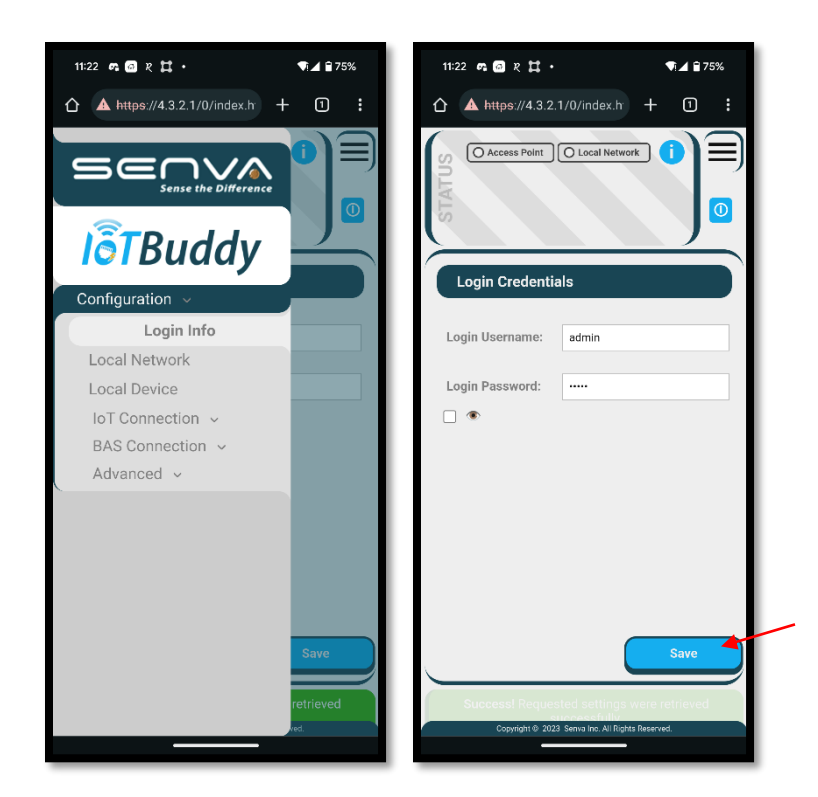

#### Network Configuration

- 1. Enter the SSID and credentials for the existing Wi-Fi network you wish to connect to the IoTBuddy.
- 2. You may change your access point password on this page, if desired.
- 3. If you chose a static IP assignment, please enter it in the "Addressing" section.

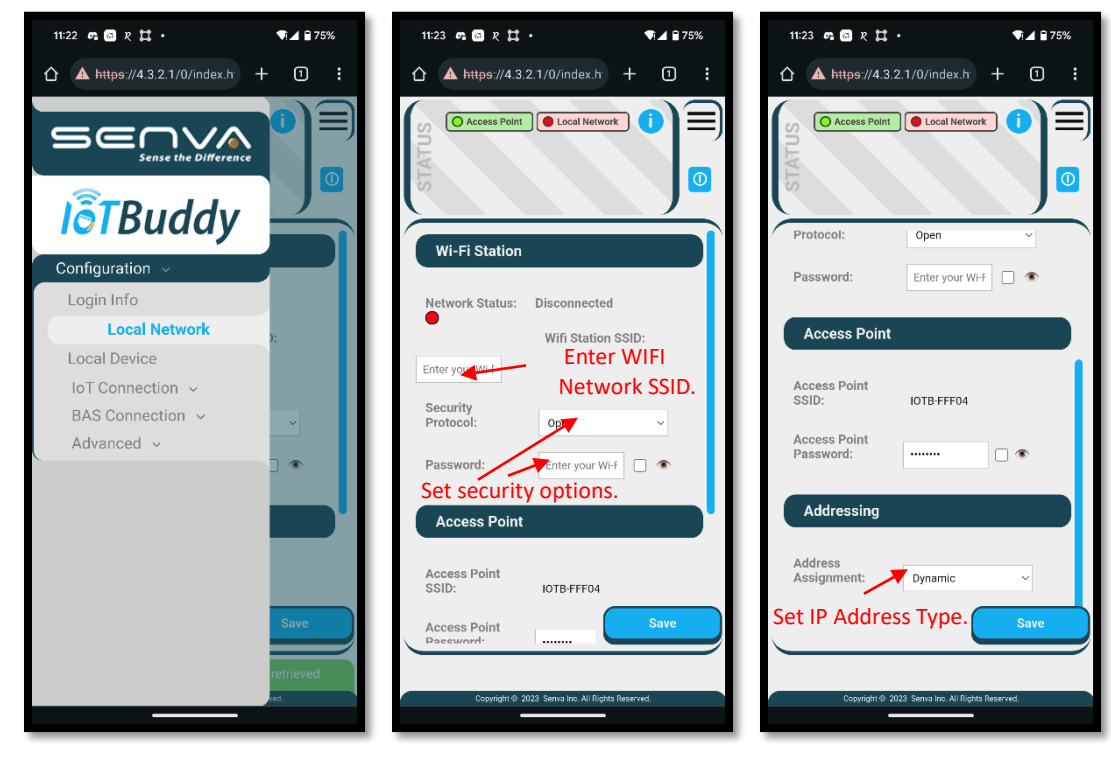

4. Changing the "Address Assignment" to Static allows for the IP address to be entered.

|                                  | STATUS                               |                             | C Access Po          | Init C Local Network                                                    |
|----------------------------------|--------------------------------------|-----------------------------|----------------------|-------------------------------------------------------------------------|
| <b>I</b> oTBuddy                 |                                      |                             |                      |                                                                         |
| Configuration ~                  | Access Point                         |                             |                      |                                                                         |
| Login Info                       |                                      |                             |                      |                                                                         |
| Local Network                    | Access Point SSID:                   | IOTB-FFF04                  |                      |                                                                         |
| Local Device<br>IoT Connection ~ | Access Point Password:               |                             | _ ø                  |                                                                         |
| BAS Connection ~                 | Addressing                           |                             |                      |                                                                         |
| Advanced V                       | Address Assignment:<br>IPv4 Address: | Static<br>Dynamic<br>Static | Set IP Add           | ress Type.                                                              |
|                                  | DNS Preferred:                       | 1.0.0.0                     | Set IP Address, DNS, | Select "Save" to Annly Changes                                          |
|                                  | Static Gateway:                      | 0.0.0.0                     | Subnet, and          | Sciect Save to Apply changes.                                           |
|                                  | Static Netmask:                      | 0.0.0                       | Gateway.             | The IP Address to Access the<br>IoTBuddy Will Be the New IP<br>Address. |

- 5. When you hit the "**Save**" button, you will need to disconnect and reconnect to the access point IOTBxxxxxx. Reconnect, then click the "reload" button on your web browser.
- 6. **For Static Connections**: Enter the previously assigned IP address into your browser. You will be prompted with another non-private connection, please proceed. Log in again using your new login credentials.

For DHCP Connections: Navigate to the network tab and hit the Copy IP button to copy your new IP address.

| loT Buddy ×                                       | 🐞 New Tab X +                 |                                                |                                       |             |          | ~ - • ×                                                                                       |
|---------------------------------------------------|-------------------------------|------------------------------------------------|---------------------------------------|-------------|----------|-----------------------------------------------------------------------------------------------|
| $\leftrightarrow \rightarrow$ C $\textcircled{a}$ | Q. https://10.73.10.136       |                                                |                                       |             |          | → 🖾 🗉 =                                                                                       |
| 🕅 (3) Sheets - Smartshee 🚺 Product Man            | https://10.75.10.136/ — Visit |                                                |                                       |             |          | isiness cas                                                                                   |
|                                                   | This time, search with: G 💩 b | 0 ~ w \star 🗆 O                                |                                       |             |          |                                                                                               |
| <b>I</b> ot Buddy                                 | Wi-Fi Station                 |                                                |                                       |             | ^        | Welcome!                                                                                      |
| Configuration  Login Info Local Network           | Network Status: 🔵             | Connected: Available at https://10.73.10.136 c | on the SENVA network.                 | Copy IP     | Press to | Information will be<br>displayed here as you<br>navigate the SENVA IoT<br>Buddy configuration |
| Local Device                                      | Wifi Station SSID:            | SENVA                                          |                                       |             | сору.    | settings interface.                                                                           |
| IoT Connection ~                                  | Security Protocol:            | Open v                                         |                                       |             |          |                                                                                               |
| BAS Connection ~<br>Advanced ~                    | Password:                     | ••••••                                         | •                                     |             |          |                                                                                               |
|                                                   | Access Point                  |                                                |                                       |             |          |                                                                                               |
|                                                   | Access Point \$\$ID:          | IOTB-FFF04                                     |                                       |             |          |                                                                                               |
|                                                   | Access Point Password:        |                                                | •                                     |             |          |                                                                                               |
|                                                   | Addressing                    |                                                |                                       |             |          |                                                                                               |
|                                                   | Address Assignment:           | Dynamic v                                      |                                       |             | Save     | Ĺ                                                                                             |
|                                                   |                               |                                                |                                       |             |          |                                                                                               |
|                                                   |                               |                                                | Copyright © 2023 Serva Inc. All Right | ts Reserved |          |                                                                                               |

7. You may now connect to your designated Wi-Fi network. Paste the new IP address into your browser. You will be prompted with another non-private connection; please proceed. Log in again using your new login credentials.

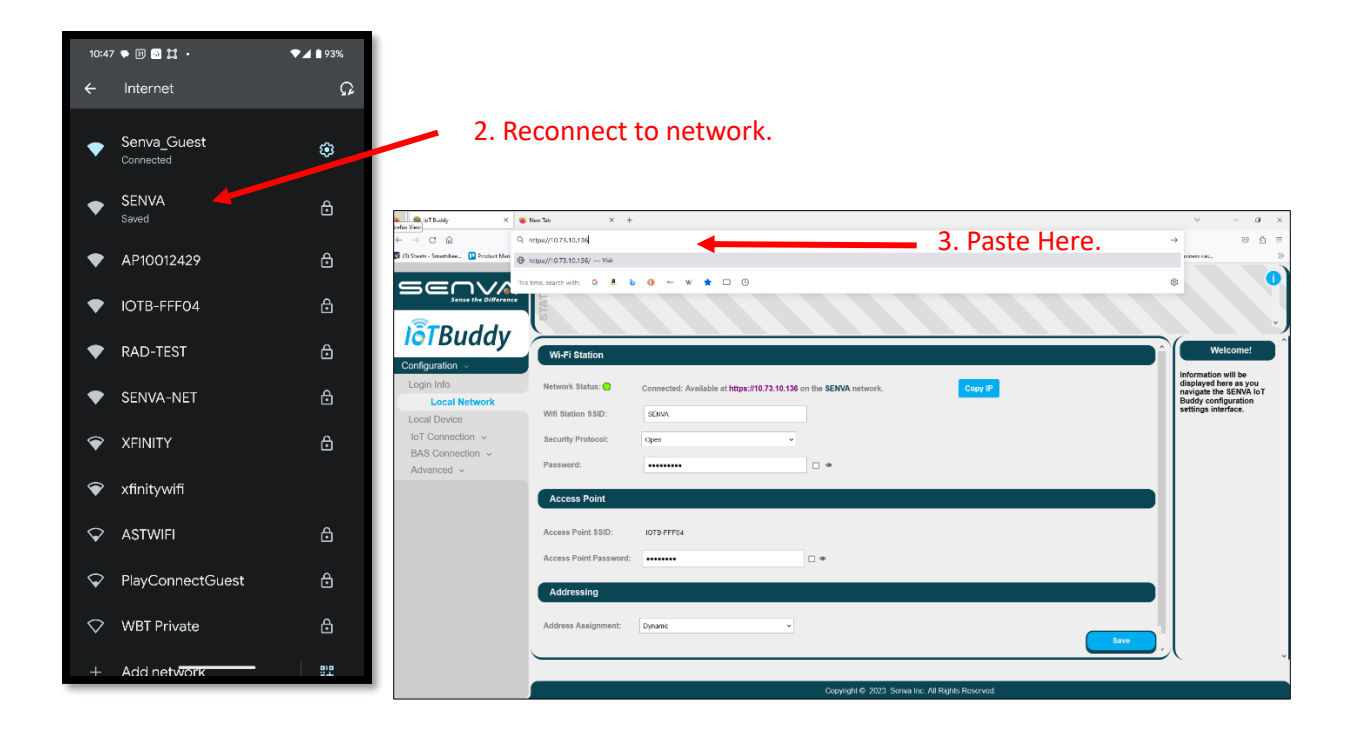

## Ethernet or Power over Ethernet (POE) Connection

Follow installation instructions to wire IoTBuddy to desired Modbus or analog device.

 For static IP addressing, connect RJ45 Ethernet plug to the IoTBuddy and directly to your computer. Press the button on the IoTBuddy once. Using a web browser, go to <a href="https://3.2.1.1">https://3.2.1.1</a>. It may take a few seconds before this address is accessible. You may then set up your desired static IP address using the web interface (see steps 4 through 7 found on pages 6 and 7 above).

**Note:** If a static IP address has already been assigned to the IoTBuddy, the currently assigned IP address will need to be used. The designated IP address can be easily retrieved <u>Senva Sync app</u>.

**For DHCP,** connect RJ45 Ethernet plug to IoTBuddy and to your network. Determine your automatically assigned IP address and enter it into your web browser using "https://".

Note: The assigned IP address can be easily retrieved <u>Senva Sync app</u>.

Your browser may indicate a non-private connection. Click "Advanced" and then "Proceed to xx.xx.x.xxx (unsafe)." Once signed in, you will be able to update security settings to enhance privacy.

2. Your browser may indicate a non-private connection. Click "Advanced" and then "Proceed to xx.xx.xxxx (unsafe)."

| Your connection is not private                                                                                                    |
|----------------------------------------------------------------------------------------------------|
| Attackers might be trying to steal your information from <b>10.73.8.142</b> (for example, passwords, messages, or credit cards). <u>Learn more</u>                                                                                   |
| NET::ERR_CERT_AUTHORITY_INVALID                                                                                                    |
| Q To get Chrome's highest level of security, <u>turn on enhanced protection</u>                                                                                                    |
| Hide advanced Back to safety                                                                                                    |
| This server could not prove that it is <b>10.73.8.142</b> ; its security certificate is not trusted by<br>your computer's operating system. This may be caused by a misconfiguration or an<br>attacker intercepting your connection. |
| Proceed to 10.73.8.142 (unsafe)                                                                                                    |

- 3. Log in using the default credentials:
  - username: admin
  - password: admin

| Sign in                |  |  |  |  |  |  |
|------------------------|--|--|--|--|--|--|
| 3.10.151               |  |  |  |  |  |  |
|                        |  |  |  |  |  |  |
| <sup>admin</sup> admin |  |  |  |  |  |  |
|                        |  |  |  |  |  |  |
| admin                  |  |  |  |  |  |  |
|                        |  |  |  |  |  |  |
| Sinn in Convel         |  |  |  |  |  |  |
| Sign in Cancel         |  |  |  |  |  |  |
|                        |  |  |  |  |  |  |

- 4. You may change your username and password on the first screen. Once you click "**Save**" you will be logged out and prompted to log in again with the new credentials.
- 5. For static IP addressing, navigate to the "Local Network" tab. Select "Static" address assignment and enter the rest of your credentials in the associated boxes. Once you click "Save" you will be logged out and prompted to log in again, with the new IP address and credentials.

| 😑 loT Buddy 🛛 🗙 😋 CTT                      | R CO2/Temp Recessed/Wall 🗙   🤮 New | + × dif                            |                      |                                        |                                                    | v – a s                                                                                                    |
|--------------------------------------------|------------------------------------|------------------------------------|----------------------|----------------------------------------|----------------------------------------------------|----------------------------------------------------------------------------------------------------|
| ← → C ☆ ▲ Not secure   integr/             | /4.3.2.1/0/index.html              |                                    |                      |                                        |                                                    | ie 🖈 🛡 🛊 🗆 🈩                                                                                                    |
| Ø 1Plastic Duckles Ho Ø Carabiners Keychai | 💄 Honeywell Home R. 🛛 🌲 KALOR TD   | CH Wi-Fill O Reading all objects ( | O BACsharp/BACnetE N | High Performance f G BACnet The Global | 🏚 BACnet Questions a 🏚 BACnet (HWAC Wilk) 🌑 Develo | oper Aids – B., 🚯 How to Capture BA.,                                                                                  |
|                                            | STATUS                             |                                    |                      | O Access Point O Local Netwo           | n                                                  | O                                                                                                    |
| lõTBuddy                                   |                                    |                                    |                      |                                        |                                                    | Addressing                                                                                                    |
| Configuration ~                            | Access Point                       |                                    |                      |                                        |                                                    | Dynamic                                                                                                    |
| Login Info Local Network Local Device      | Access Point SSID:                 | IOTB-FFF04                         |                      |                                        |                                                    | <ul> <li>If set to dynamic, the<br/>connected network will<br/>handle assigning an<br/>editeses to your IoT</li> </ul> |
| IoT Connection ~                           | Access Point Password:             |                                    |                      |                                        |                                                    | Buddy.                                                                                                    |
| BAS Connection ~<br>Advanced ~             | Addressing                         |                                    |                      |                                        |                                                    | Static (Advanced)     If set to static, IoT     Buddy will use your                                                    |
|                                            | Address Assignment:                | Starlic                            | <u> </u>             | . Select Add                           | ress                                               | preferred address<br>information.<br>• You will need to<br>configure the IPv4.                                         |
|                                            | IPv4 Address:                      | Static                             | - A                  | ssignment.                             |                                                    | DNS Preferred,<br>Gateway and Netmask<br>address's to work with                                                        |
|                                            | DNS Preferred:                     | 1.0.0                              |                      | 6 . L ID                               | 2 5240                                             | your network.                                                                                                    |
|                                            | Static Gateway:                    | 0.0.0                              | <b>-</b> 2.          | Set IP                                 | 5. Save                                            |                                                                                                    |
|                                            | Static Netmask:                    | 0.0.0.0                            | Co                   | onfiguration                           | . Configuratio                                     | on.                                                                                                    |
|                                            |                                    |                                    |                      |                                        | Save                                               |                                                                                                    |
|                                            |                                    |                                    |                      |                                        |                                                    |                                                                                                    |
|                                            |                                    |                                    |                      | Copyright @ 2023 Seriva Inc. All Right | Reserved.                                          |                                                                                                    |

Note: The ethernet connection or the power to the IOTBuddy will need to be disconnected then reconnected for the new address to take effect.

6. Once connected, you will see the "Local Network" status icon at the top of the page turn green.

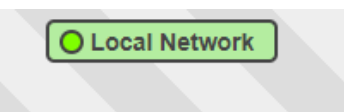

#### Cloud Service Setup (Remote Output Connection)

1. Choose your MQTT protocol from AWS IoT Core over MQTT, Azure IoT Hub over MQTT, or plain MQTT. Enter your cloud service or broker information.

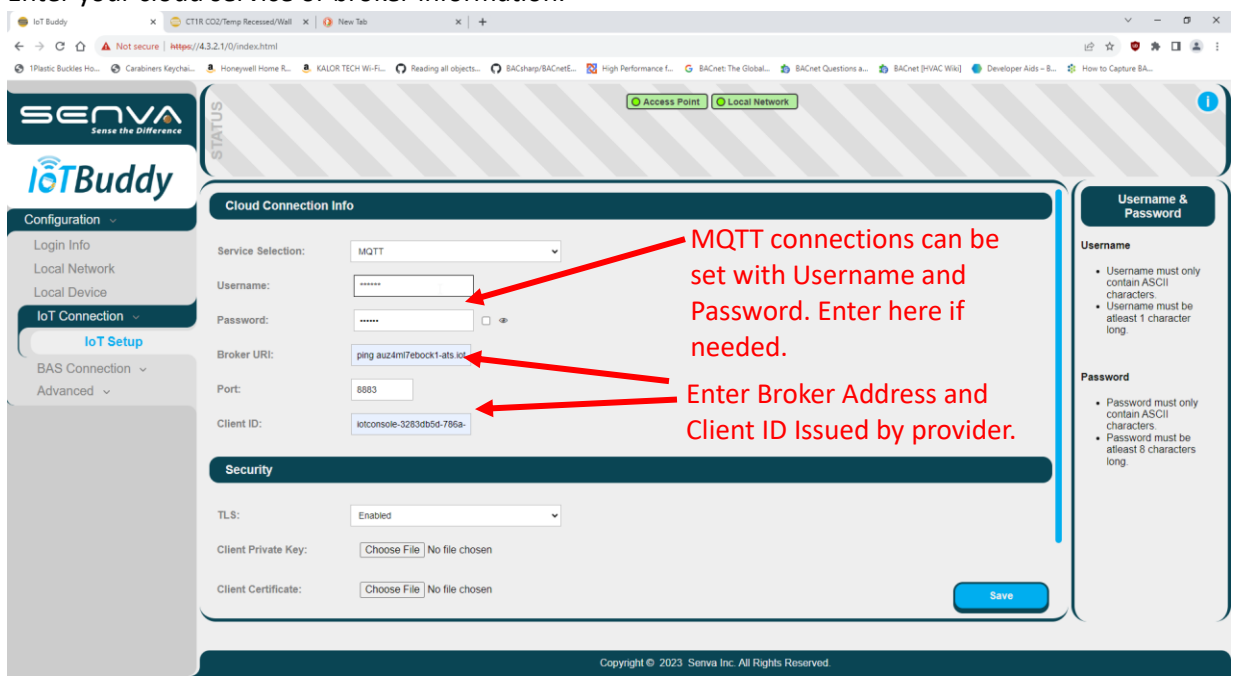

2. Enter client certificates in the Security section if applicable.

| 🍵 loT Buddy 🛛 🗙 🤇                       | CT1R CO2/Temp Recessed/Wall 🗙 🛛 📀 | New Tab × +                            |                                                                                                    | ~ - ø ×                                                                                                    |
|-----------------------------------------|-----------------------------------|----------------------------------------|----------------------------------------------------------------------------------------------------|----------------------------------------------------------------------------------------------------|
| ← → C ☆ ▲ Not secure   Ht               | ttps://4.3.2.1/0/index.html       |                                        |                                                                                                    | 🖻 🖈 🤨 🗯 🖬 🏝 🗄                                                                                                    |
| ③ 1Plastic Buckles Ho ③ Carabiners Keye | chai 🚨 Honeywell Home R 🧕 KALOR   | TECH Wi-Fi O Reading all objects O BAC | sharp/BACnetE 🔯 High Performance f G BACnet: The Global 🏚 BACnet Questions a 🏚 BACnet [HVAC Wile] 🔮 Developer Aids – B | How to Capture BA                                                                                                    |
|                                         | STATUS                            |                                        | Access Point     O Local Network                                                                                       | 0                                                                                                    |
| Configuration                           | Cloud Connection In               | nfo                                    |                                                                                                    | Username &<br>Password                                                                                                    |
| Login Info                              | Service Selection:                | MQTT                                   | v                                                                                                    | Username                                                                                                    |
| Local Network                           | Username:                         | *****                                  |                                                                                                    | <ul> <li>Username must only<br/>contain ASCII<br/>characters</li> </ul>                                                              |
| IoT Connection ~                        | Password:                         | @                                      | MQTT, AWS, and Azure connections can                                                                                   | Username must be<br>atleast 1 character<br>long.                                                                                     |
| IoT Setup                               | Broker URI:                       | ping auz4ml7ebock1-ats.iot             | use certificates for authentication.                                                                                   |                                                                                                    |
| Advanced ~                              | Port:                             | 8883                                   |                                                                                                    | Password                                                                                                    |
|                                         | Client ID:                        | lotconsole-3283db5d-786a-              | 1. Enable Security.                                                                                                    | <ul> <li>Password must only<br/>contain ASCII<br/>characters.</li> <li>Password must be<br/>atleast 8 characters<br/>loss</li> </ul> |
|                                         | Security                          |                                        |                                                                                                    | long.                                                                                                    |
|                                         | TLS:                              | Enabled                                | 2. Upload Private Key.                                                                                                 |                                                                                                    |
|                                         | Client Private Key:               | Choose File Nome chosen                | 3. Upload Client Certificate.                                                                                          |                                                                                                    |
|                                         | Client Certificate:               | Choose File No chosen                  | 4. Save Settings. 🛹 🛛 🕬                                                                                                |                                                                                                    |
|                                         |                                   |                                        | Copyright © 2023 Seriva Inc. All Rights Reserved.                                                                      |                                                                                                    |

3. When you hit "save," you should see the Connection Status icon at the top turn green.

AWS IOT Core (MQTT) Status

## Setting the Modbus Settings for the Connected Device

#### *Modbus Settings (Local Device)*

1. Navigate to the "Local Device" tab to enter Modbus settings. The Baud Rate, Parity, Stop Bits, and Address fields must match the Modbus device connected to the IoTBuddy.

| ← → C ↔ A Not secure https://              | 13.2.1/0/index.html | A   W 100           | ~   1               |                    |                                                                                                    |                                                                                         |
|--------------------------------------------|---------------------|---------------------|---------------------|--------------------|----------------------------------------------------------------------------------------------------|-----------------------------------------------------------------------------------------|
| Ø 1Plastic Buckles Ho Ø Carabiners Keychai | . Honeywell Home R  | 8. KALOR TECH WI-FI | Reading all objects | O BACsharp/BACnetE | 🔯 High Performance f 💪 BACnet: The Global 🏚 BACnet Questions a 🏚 BACnet (HVAC Wiki) 🔮 Developer Aids – B | B How to Capture BA                                                                     |
|                                            | STATUS              |                     |                     |                    | Access Point Local Network                                                                               | 0                                                                                       |
| Torbuduy                                   | Modbus RTU          |                     |                     |                    |                                                                                                    | Addressing                                                                              |
| Configuration ~                            |                     |                     |                     |                    |                                                                                                    | Dynamic                                                                                 |
| Login Info                                 | Baud Rate:          | 115200              |                     | × •                |                                                                                                    | <ul> <li>If set to dynamic, the<br/>connected network will</li> </ul>                   |
|                                            | Parity:             | Even                |                     | •                  | 1 Set Modbus Settings to                                                                                 | handle assigning an<br>address to your IoT                                              |
| IoT Connection ~                           | Stop Bits:          | 1 Bit               |                     | •                  |                                                                                                    | Buddy.                                                                                  |
| BAS Connection ~                           |                     |                     |                     |                    | Match the connected                                                                                      | Static (Advanced)                                                                       |
| Advanced ~                                 | Address:            | 1                   |                     |                    | device.                                                                                                  | <ul> <li>If set to static, IoT<br/>Buddy will use your<br/>preferred address</li> </ul> |
|                                            | Register Ord        | er                  |                     |                    |                                                                                                    | information.<br>• You will need to<br>configure the IDr/                                |
|                                            | Register Ord        |                     |                     |                    |                                                                                                    | DNS Preferred,<br>Gateway and Netmask                                                   |
|                                            | Word Order:         | MSB                 |                     | ×                  |                                                                                                    | address's to work with<br>your network.                                                 |
|                                            | Byte Order:         | MSB                 |                     | ~                  |                                                                                                    |                                                                                         |
|                                            |                     |                     |                     |                    | 2. Select Save.                                                                                          |                                                                                         |
|                                            |                     |                     |                     |                    |                                                                                                    |                                                                                         |
|                                            |                     |                     |                     |                    | Save                                                                                                    |                                                                                         |
|                                            |                     |                     |                     |                    |                                                                                                    |                                                                                         |
|                                            |                     |                     |                     |                    | Convribit (5) 2023. Sanva Ion. All Diahts Deservant                                                      |                                                                                         |

2. Navigate to the "Advanced", then" General", then" System Info" tabs to verify Modbus communication. The Modbus RTU TX and Modbus RTU RX values will begin to count when the points are fully defined, and proper communication is established.

| Ville Cille                                | -CLL/remp.Recessed/waii X   Q reew lab X   4                                                                                                    | · - • ·               |
|--------------------------------------------|----------------------------------------------------------------------------------------------------|-----------------------|
| ☆ → C ☆ ▲ Not secure   https://            | 13.2.1/0/index.html                                                                                                    | 2 🖈 单 🗯 🗄 🖬 😩 E       |
| Ø 1Plastic Buckles Ho Ø Carabiners Keychai | 💄 Honeywell Home R ዿ KALOR TECH Wi-Fi 🎧 Reading all objects 🎧 BAChetspr@AChetE 🔯 High Performance f 🌀 BAChet The Global 🏠 BAChet Questions a 🏠 BAChet (HVAC Wiki) 🔮 Developer Aids - B | How to Capture BA     |
|                                            | Access Point      Local Network                                                                                                    | 0                     |
| Bibuuuy                                    | Power On Time: 00:03:59:30                                                                                                    | Firmware Upgrade      |
| Configuration ~                            | Device Resets: 1                                                                                                    | Upgrade firmware to a |
| Login Info                                 | Reset Cause: SOFTWARE                                                                                                    | newer version.        |
| Local Network                              | Service Disconnections: 0                                                                                                    |                       |
| Local Device                               | Publish Queue Full: 0                                                                                                    |                       |
| BAS Connection                             | Sent Messanes: 0                                                                                                    |                       |
| Advanced ~                                 | Verified Messages: 0                                                                                                    |                       |
| General                                    | Foliad Managary 0                                                                                                    |                       |
| System Info                                | Render Erzer Cadas                                                                                                    |                       |
| Diagnostic Log                             |                                                                                                    |                       |
|                                            | Modbus KTU TX Frames: 0                                                                                                    |                       |
|                                            | Modbus RTU Rx Frames: 0                                                                                                    |                       |
|                                            | Modbus RTU Frame Errors: 0                                                                                                    |                       |
|                                            | NFC EEPROM Status: NFC_OK                                                                                                    |                       |
|                                            | IP Activity: 0                                                                                                    |                       |
|                                            | IP Errors: 0                                                                                                    |                       |
|                                            |                                                                                                    |                       |
|                                            | Convioled © 2023 Sanua Ion All Direkts Dasanuad                                                                                                    |                       |
|                                            | Copyright & 2023 Softwarms, Ast Agins Resolved.                                                                                                    |                       |

# Setting the Data Point Settings for the Connected Device

Data Point Settings (Local Modbus Device)

- 1. Under **IoT Connection** navigate to "**IOT Messages**" tab. You may choose one of the pre-configured Senva devices from the dropdown or choose "**Basic**" to manually enter the points you wish to monitor.
- 2. Pre-configured points can be selected.

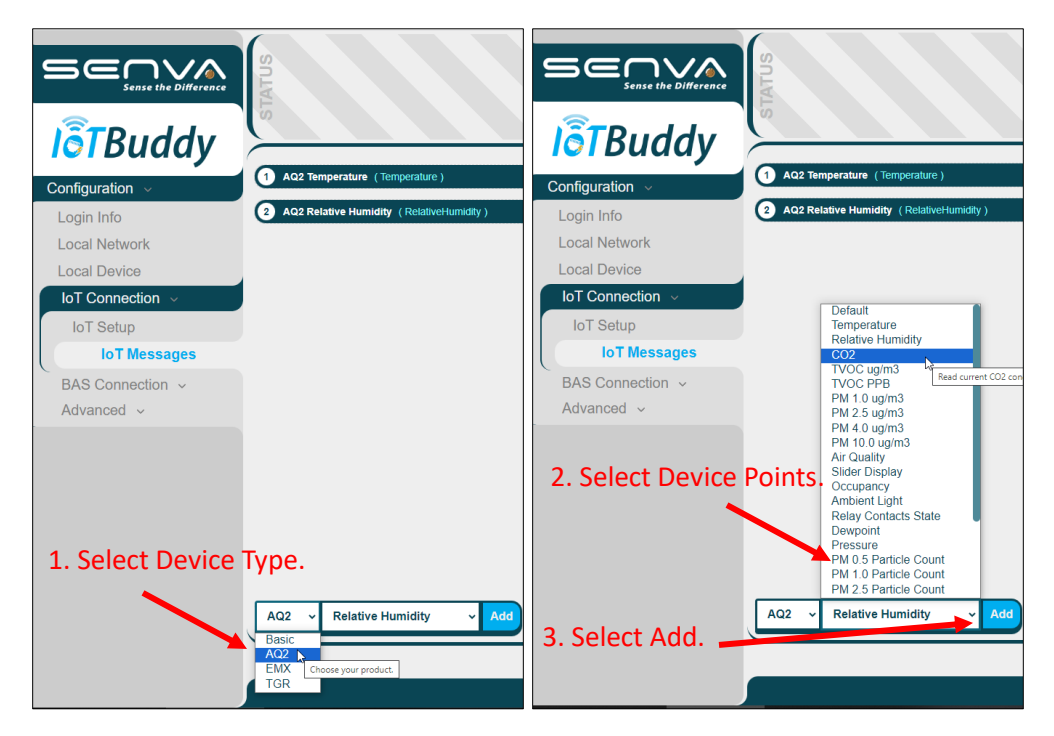

Basic points can be added manually. Preconfigured point properties can also be edited.

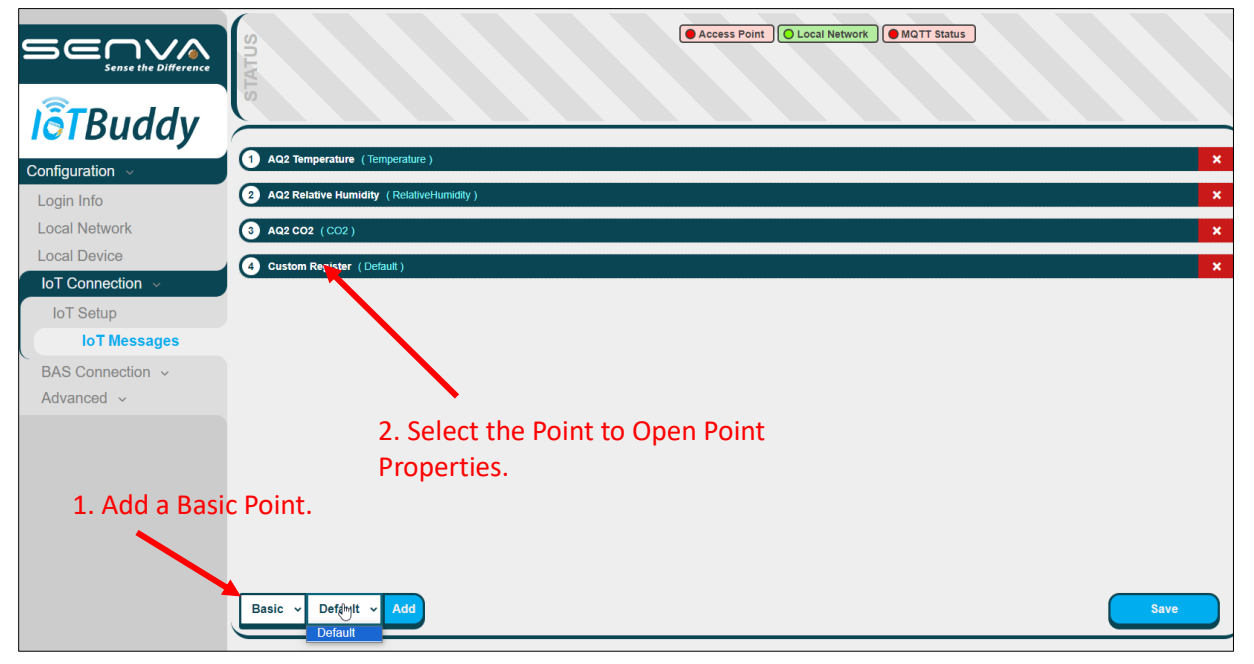

3. Adjust the settings for each point you wish to monitor. The right sidebar provides a detailed description of each field as it is selected.

|                                | ATUS                    |                | Access Point Loca    | I Network MQTT Status                             | 0                                                             |
|--------------------------------|-------------------------|----------------|----------------------|---------------------------------------------------|---------------------------------------------------------------|
| <b>I</b> oTBuddy               | LS                      |                |                      |                                                   | Renister Type                                                 |
| Configuration ~                | 1 Custom Register (CO2) |                |                      |                                                   | k Kegister type                                               |
| Login Info                     | Register *              | 3              | Register Count *     | 1                                                 | <ul> <li>The type of Modbus<br/>register to query.</li> </ul> |
| Local Network                  | Topic *                 | C02            | Rate of Publish *    | 300 (seconds)                                     | connected device                                              |
| Local Device                   | Register Type *         | 0x04 (Input)   | Data Scale:          | x1 (No Scale) 🗸                                   | information.                                                  |
| IoT Connection ~               | Precision               | 2              | Data Type *          | Int16 V                                           |                                                               |
| IoT Setup                      | 005                     | 1              | Retain *             | Ves                                               |                                                               |
| BAS Connection ~<br>Advanced ~ | Basic y Default y       | 3. Set Point p | roperties in t       | he boxes above.<br>4. Save Configuration<br>Data. |                                                               |
|                                |                         |                | Copyright © 2023 Sen | va Inc. All Rights Reserved.                      |                                                               |

#### Data Point Settings (BACnet IP)

 This section covers the BACnet IP setup. Modbus TCP setup is covered in the next section. Under BAS Connection navigate to the "BAS Setup" tab. You may select the protocol from the drop-down menu. Set each of the BACnet IP Properties and select "Save". The default UDP Port for BACnet IP is 47808.

| Configuration    | Selection:           | BACnet IP ~           |      | QoS (Quality of Service)                                        |
|------------------|----------------------|-----------------------|------|-----------------------------------------------------------------|
| Login Info       | Activity<br>Timeout: | 20                    |      | <ul> <li>0 (At most once)</li> <li>1 (At least once)</li> </ul> |
| Local Network    | Device               |                       |      | • 2 (Exactly once)                                              |
| Local Device     | Name:                | IOTB-AP               |      | NOTE: QoS 2 is not currently<br>supported by AWS or Azure.      |
| IoT Connection 🗸 | Device               |                       | •    |                                                                 |
| BAS Connection ~ | Description:         | CO2-VAL POE IOT Buddy |      |                                                                 |
| Configuration ~  | Device<br>Instance:  | 10                    |      | Welcome!                                                        |
| Login Info       | UDP Port:            | 47808                 |      | displayed here as you<br>navigate the SENVA                     |
| Local Network    |                      |                       |      | IoTBuddy configuration<br>settings interface.                   |
| Local Device     | APDU Retry:          | 0                     |      |                                                                 |
| IoT Connection ~ | APDU                 |                       |      |                                                                 |
| BAS Connection ~ | Timeout:             | 3                     |      |                                                                 |
| BAS Setup        | 1                    |                       | Save |                                                                 |
| BACnet Objects   |                      |                       |      |                                                                 |
|                  |                      |                       |      |                                                                 |

This section covers manually adding BACnet IP Points. Loading points from a template is covered in the next section. Under **BAS Connection** navigate to the "**BACnet Objects**" tab. Click the "**New**" button to create a new point. Then select the new point and click the **eye icon** to open a new window. In the window, set the object Modbus RTU properties, then set the BACnet IP properties. Select "**Save**" to commit the changes. Select the "**Save**" loon to save the BACnet IP Points.

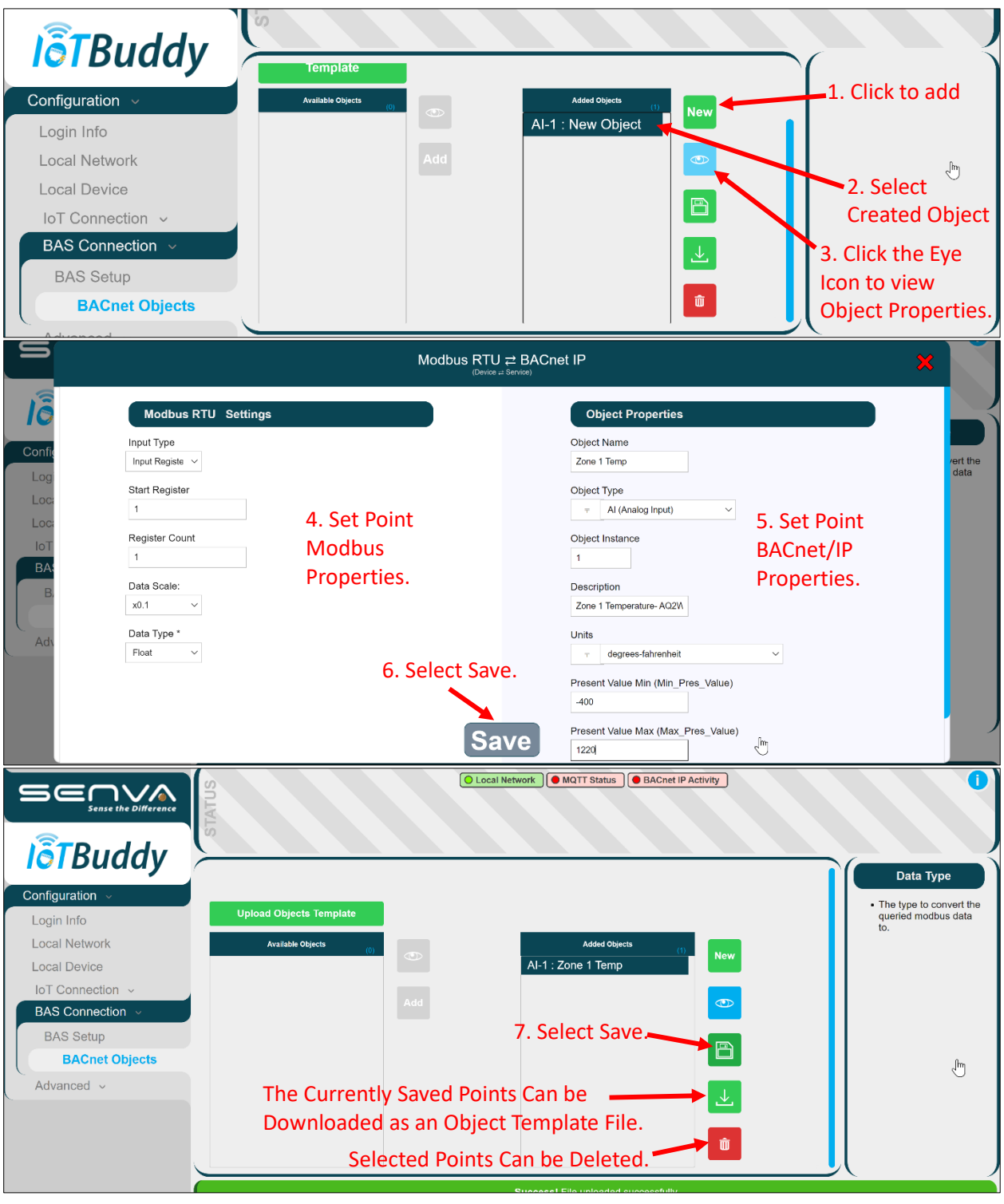

5. This section covers loading BACnet IP points from a template. Manually adding BACnet IP Points is covered in the previous section. Under BAS Connection navigate to the "BACnet Objects" tab. Click the "Upload Objects Template" button, then select the file to load and click "Open". This will load a list of points into the "Available Objects" list. Then select the points that you wish to add and select "Add". The Points will be added to the "Added Objects List". Select the "Save" Icon to save the BACnet IP Points. See the previous section for directions on editing BACnet IP point properties, deleting points, and saving a new BACnet IP object template file.

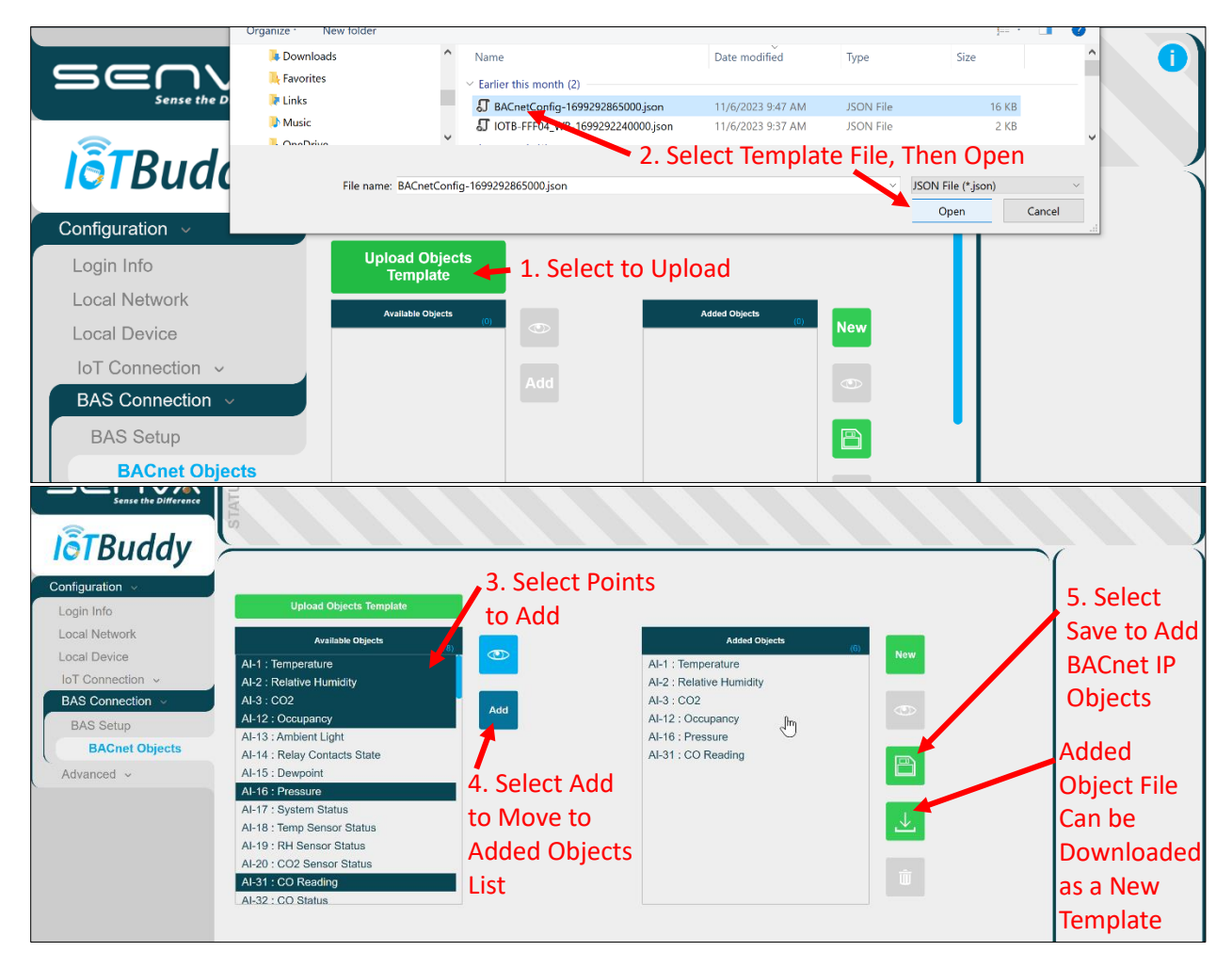

#### Data Point Settings (Modbus TCP)

 This section covers the Modbus TCP setup. BACnet IP setup is covered in the previous section. Under BAS Connection navigate to the "BAS Setup" tab. You may the protocol from the drop-down menu. Set each of the Modbus TCP Properties and select "Save".

| Sense the Difference | STAT         |              |                  |  |
|----------------------|--------------|--------------|------------------|--|
| lõTBuddy             | RAS Conno    | action Info  |                  |  |
| Configuration 🗸      | BAS Colline  |              |                  |  |
| Login Info           | Protocol     |              |                  |  |
| Local Network        | Selection:   | Modbus TCP ~ |                  |  |
| Local Device         | Activity     | 20           | $\triangleright$ |  |
| IoT Connection 🗸     | Timeout.     | 20           |                  |  |
| BAS Connection v     | Server Port: | 502          |                  |  |
| BAS Setup            | 1            |              | Save             |  |
| BACnet Objects       |              |              |                  |  |

6. Under **BAS Connection** navigate to the "**Modbus Registers**" tab. This screen confirms that Modbus TCP connection is selected and active. The configuration for each point is detailed in the Modbus Setup on page 15 above.

| <b>I</b> ot Buddy |                                                                                                    |
|-------------------|----------------------------------------------------------------------------------------------------|
| Configuration ~   | You're all set!                                                                                                    |
| Login Info        | Module TCP requests are converted to Module RTII and vice versa for responses. Please consult the locally wired device's |
| Local Network     | manual to find its available Modbus registers.                                                                           |
| Local Device      |                                                                                                    |
| IoT Connection ~  |                                                                                                    |
| BAS Connection ~  |                                                                                                    |
| BAS Setup         |                                                                                                    |
| Modbus Registers  |                                                                                                    |
| Advanced ~        |                                                                                                    |
|                   |                                                                                                    |
|                   |                                                                                                    |

#### Analog Settings (Local Device)

 Navigate to the "Local Device" tab. Select voltage or current from the dropdown and enter the range of the analog signal to be monitored on each channel. Channel A should correspond to your IoTBuddy's white wire and Channel B should be yellow. The Black wire is common/ground for both channels.

|                                                      |                                                    | etwork Channel A Raw: 0.00mA Channel B Raw: 0.00r                | nA <b>i</b>                                                                   |
|------------------------------------------------------|----------------------------------------------------|------------------------------------------------------------------|-------------------------------------------------------------------------------|
| <b>I</b> oTBuddy                                     | Channel A                                          |                                                                  | Analog Channel                                                                |
| Configuration ~<br>Login Info<br>Local Network       | Source: Current                                    | <ol> <li>Select signal type.</li> <li>Set Min and Max</li> </ol> | Please select whether<br>to use voltage or<br>current for Channel A<br>and B. |
| Local Device<br>IoT Connection ~<br>BAS Connection ~ | Current Min: 4 4 4 4 4 4 4 4 4 4 4 4 4 4 4 4 4 4 4 | Ranges.<br>3. Scroll Down to set for<br>Channel B.               |                                                                               |
| Advanced ~                                           | Channel B                                          | Save                                                             | 4. Save Analog<br>Configuration.                                              |
|                                                      |                                                    | Copyright © 2023 Senva Inc. All Rights Reserved.                 |                                                                               |

Navigate to the "IoT Setup" tab. If needed, configure IoT connection (See Data Point Settings- BACnet IP on page 13 or Data Point Settings- Modbus TCP on page 14 ). Then select the "IoT Message Configuration" tab. You may choose one of the pre-configured Senva devices from the dropdown or choose "Basic" to manually enter the points you wish to monitor. Make sure to assign readings to either Channel A or Channel B.

|                                | TATUS         | O Local Network | MQTT Status       | ihannel A Raw: 0.00V         | hannel B Raw: 0.00mA                                                     |
|--------------------------------|---------------|-----------------|-------------------|------------------------------|--------------------------------------------------------------------------|
| <b>I</b> oTBuddy               |               | 1. A            | ssign Analog      | g Channel.                   | Retain                                                                   |
| Configuration v<br>Login Info  | Channel *     | A ~             | Reading Min *     | 0                            | Setting the retain to     "Yes" will signal the broker to store the last |
| Local Network                  | Reading Max * | 2000            | Topic *           | Default                      | published message and<br>the corresponding QoS                           |
| Local Device                   | Precision     | 2               | Rate of Publish   | 3600 (seconds)               | for that topic.<br>• *Warning: Setting a                                 |
| IoT Connection ~               | QoS *         | 1 ~             | Retain *          | No ~                         | publish to retain for<br>AWS or Azure could<br>incur additional          |
|                                |               | 2. Set Ana      | log Point Pr      | operties.                    | charges.                                                                 |
| BAS Connection ~<br>Advanced ~ | Basic V De    | fault V Add     |                   | Save                         | Configuration.                                                           |
|                                |               | C               | opyright © 2023 S | enva Inc. All Rights Reserve | ed.                                                                      |

3. Once the points are fully configured, the raw Voltage for Milliamp readings from each channel can be read at the top of the page. The readings update when the page refreshes.

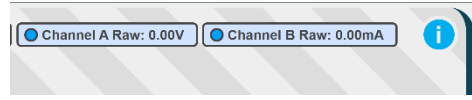

## Loading Configuration/Firmware files into the IoTBuddy

Access and Steps

 Log in to the IoTBuddy (See the sections on Wi-Fi Connection or Ethernet/POE Connection in the table of contents section for more info). Then select the "Advanced" tab. In the "General" tab there are sections for loading either creating configuration files for download, uploading configuration files or loading firmware files.

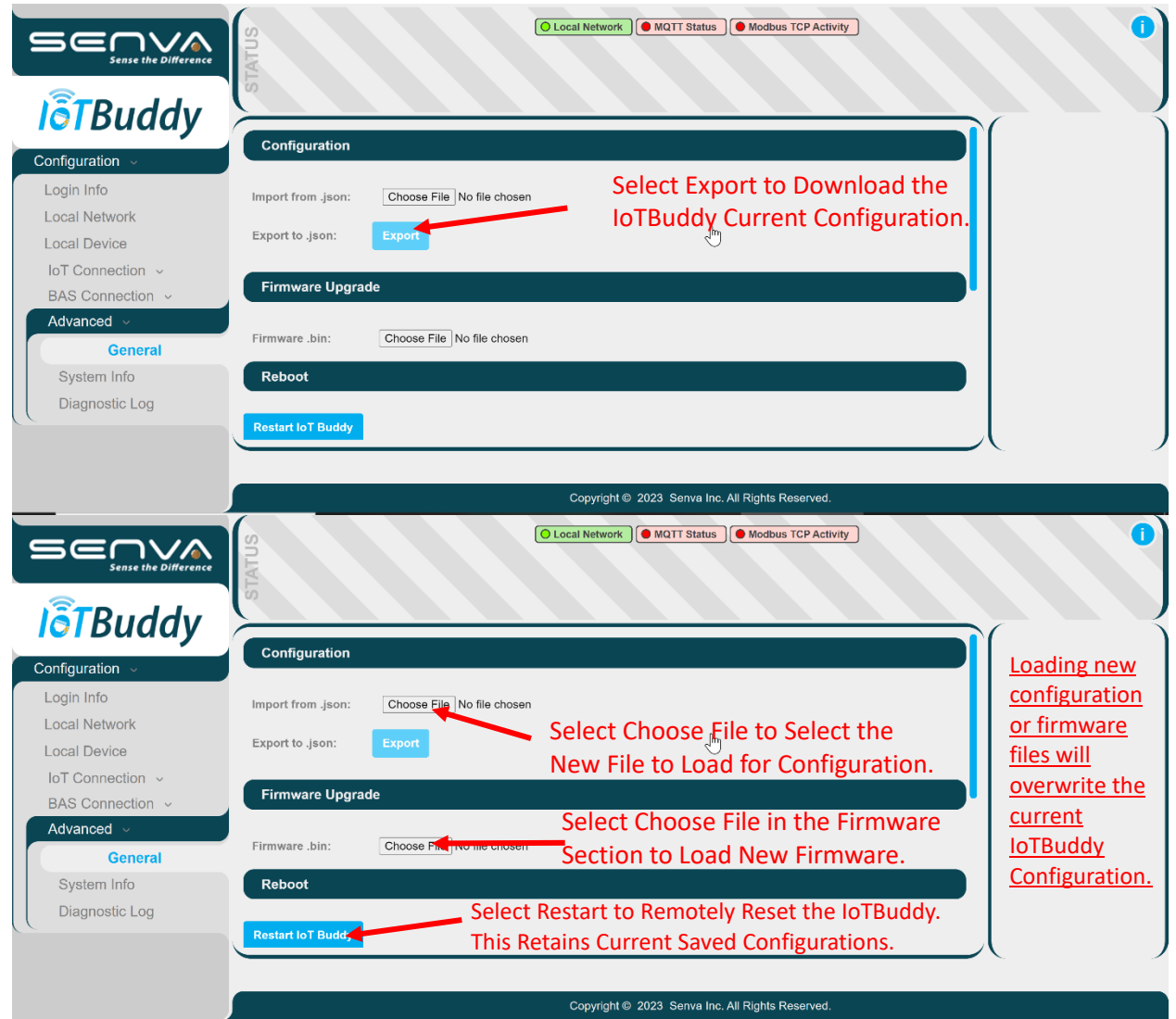

# App Provisioning of the IoTBuddy

Setup

- 2. Open the Senva Sync app available on the <u>Google Play Store</u> for Android or the <u>Apple App Store</u> for iOS.
- 3. Tap 'Scan Device' and place your phone's NFC adapter over IoT Buddy until a successful connection occurs and a green checkmark is displayed.

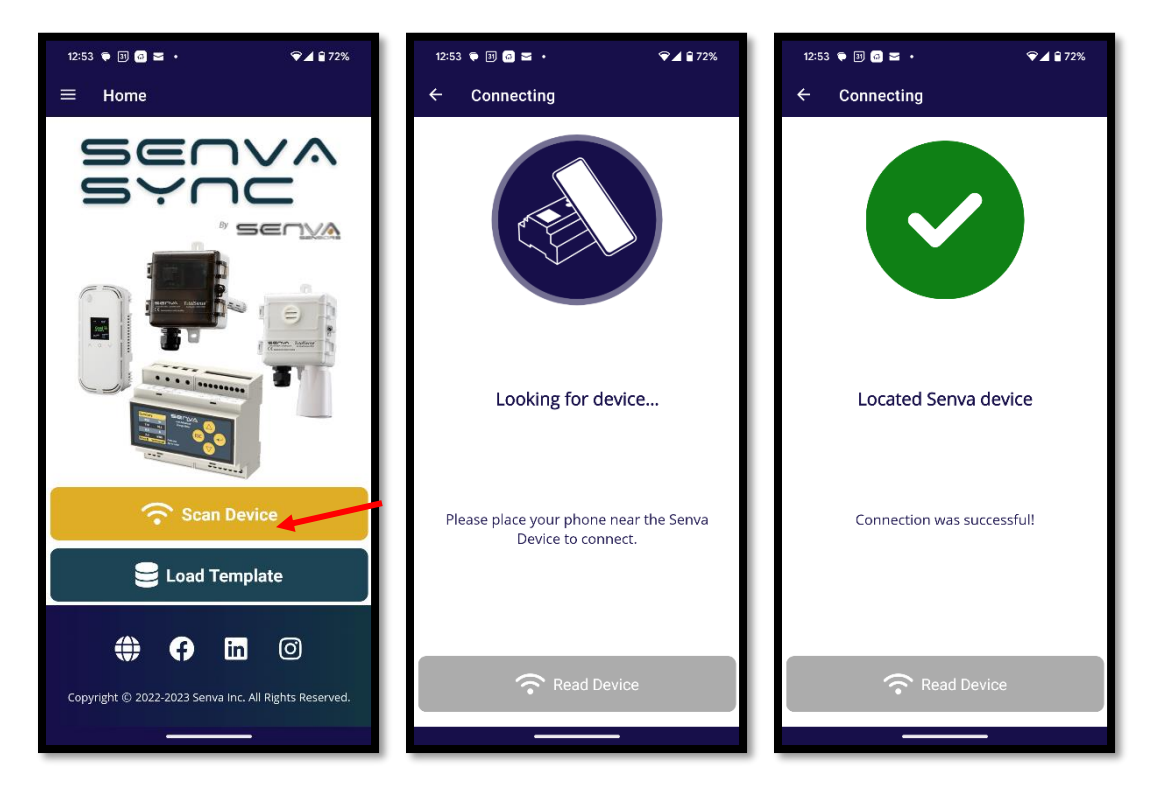

- 4. The device info will be displayed. Next tap 'Edit Settings'.
- 5. Log in using the IoTBuddy credentials. The defaults credentials are:
  - username: admin
  - password: admin
- 6. Credentials will be Verified.

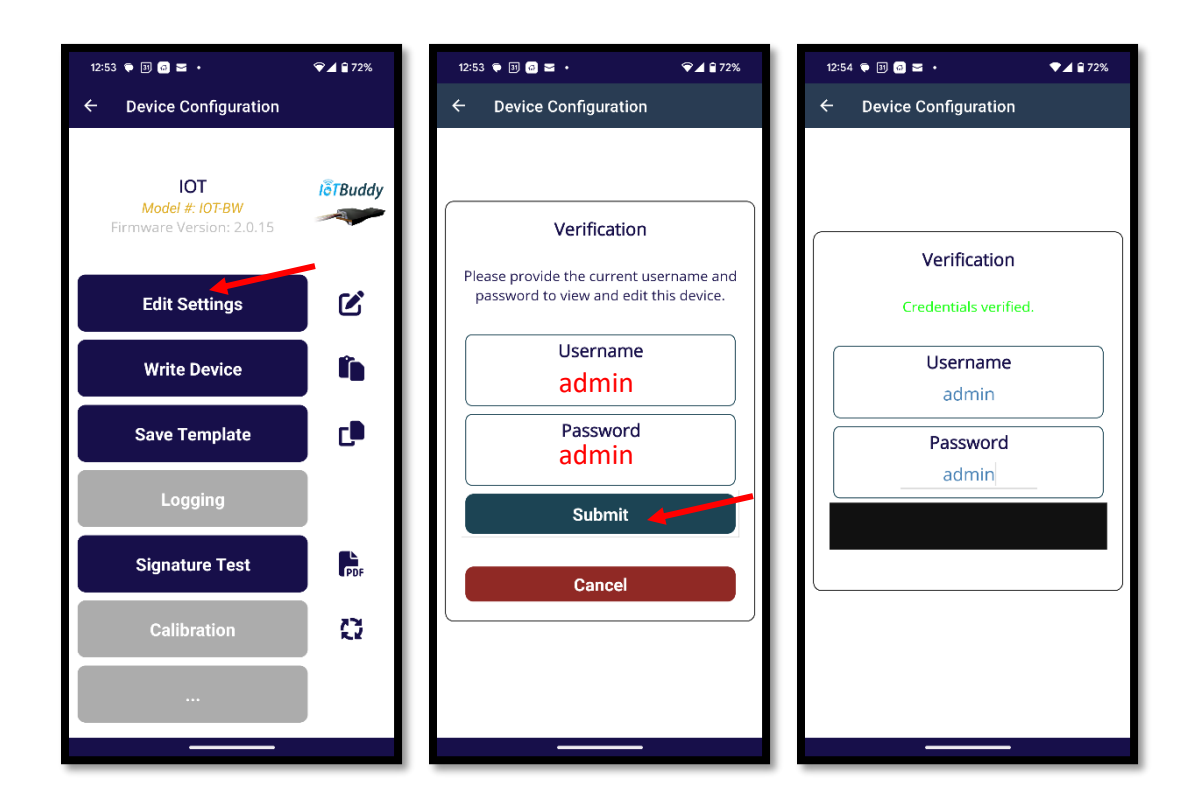

- 7. Update available settings as needed.
  - a. For WIFI devices, available settings are:
    - i. Currently assigned IP addresses
    - ii. Login credentials for the IoTBuddy
    - iii. The Settings, Username, and Password for the IoTBuddy Access Point
    - iv. The Settings, Username, and Password for the Local Network WIFI
    - v. IP Addressing Settings, DHCP or Static Ip.
  - b. For ethernet and POE devices, available settings are:
    - i. Currently assigned IP addresses
    - ii. Login credentials for the IoTBuddy
    - iii. IP Addressing Settings, DHCP or Static Ip.
- 8. After changing the settings as needed, tap 'Save'. When prompted to write a device, tap 'Single Device'.

| 12:54 ♥ 🗵 👩 🕿 • 🛛 🐨 🖌 🗑 🖌 😭 72%                   | 12:54 🗣 🕅 🙆 🛥 🔹 🗇 🐨 🛣 🗘      | 1:00 👻 🛱 🖾 🔹 🔹 🔷 🗣 🖬 72%                    |
|---------------------------------------------------|------------------------------|---------------------------------------------|
| ← Edit Settings                                   | ← Edit Settings              | ← Device Configuration                      |
| IOT<br>Model: IOT-BW                              | IOT<br>Model: IOT-BW         | IOT ISTRUddy                                |
| System Info                                       |                              | Model #: IOT-BW<br>Firmware Version: 2.0.15 |
| Serial # 1048324<br>MAC Address 0C:8B:95:93:B8:28 | Network Password             | Write Continuously                          |
| IPv4 Address 10.73.10.135                         | Security Protocol WPA2 (PSK) | Do you want to write to a single device or  |
| FE80::E88:95FF:FE93:B82                           | Addressing                   | multiple devices?                           |
| 8                                                 | Address Assignment Dynamic   | Single Device                               |
| IPv6 Global 0::0                                  | Static IPv4 192.168.68.31    | Multiple Devices                            |
| New Login Info                                    | Static DNS 192.168.68.1      | Cancel                                      |
| New Username                                      | Static Gateway 192.168.68.1  | Signature rest (PDF                         |
| New Password                                      |                              | Calibration                                 |
| Access Point                                      | Static Netmask 255.255.255.0 |                                             |
| Revert All Save                                   | Revert All Save              |                                             |
|                                                   |                              |                                             |

9. Place your phone's NFC adapter over IoT Buddy to write the new settings to the IoTBuddy until a successful connection occurs and a green checkmark is displayed.

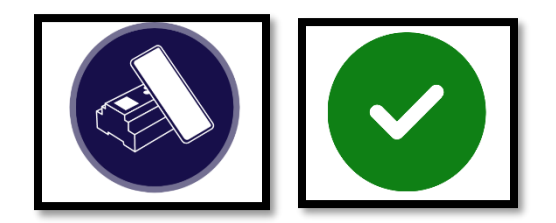

#### IP Address Retrieval using the Sync App

10. Wait at least 5 seconds for IoT Buddy to reboot after a write, then from the app's home page, tap 'Scan device'. Place your phone's NFC adapter over IoT Buddy until a successful connection occurs and a green checkmark is displayed.

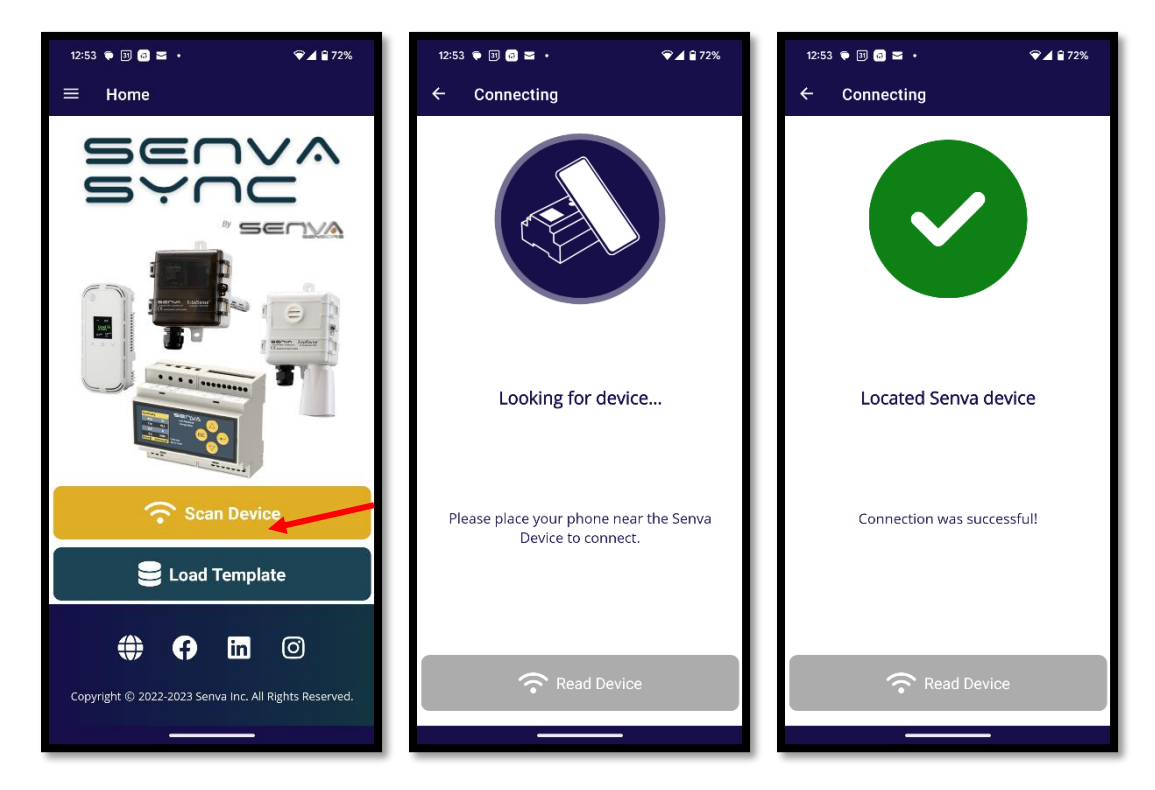

- 11. The device info will be displayed. Next tap 'Edit Settings'.
- 12. Log in using the IoTBuddy credentials.

The defaults credentials are:

- username: admin
- password: admin
- 13. Credentials will be Verified.

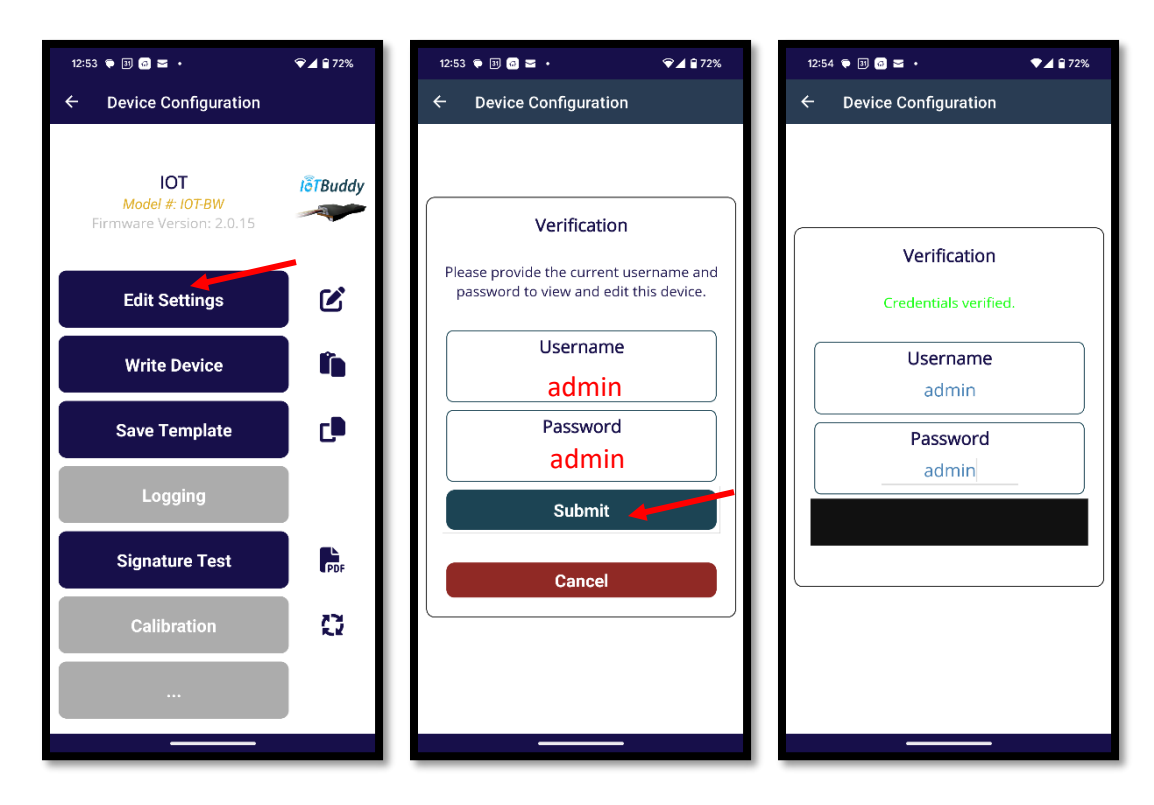

14. The currently assigned IP addresses will be displayed at the top under 'System Info'.

| <b>IOT</b><br>Model: IOT-BW |                              |  |  |  |  |
|-----------------------------|------------------------------|--|--|--|--|
| System Info                 |                              |  |  |  |  |
| Serial #<br>MAC Address     | 1048324<br>0C:8B:95:93:B8:28 |  |  |  |  |
| IPv4 Address                | 10.73.10.135                 |  |  |  |  |
| IPv6 Link Local             | FE80::E8B:95FF:FE93:B82<br>8 |  |  |  |  |
| IPv6 Global                 | 0::0                         |  |  |  |  |